# 新版数字校园使用手册

网络信息中心通过重新建设统一身份认证、统一信息门户、和数据共享三大平台,并对学校现有业务系统进行有效集成整合,以统一信息门户的方式为学校师生提供统一信息化入口与业务集成服务,形成新版数字校园平台。学校师生身份认证登录统一使用数字校园账号,学校 VPN 系统、校园网上网认证系统也统一使用数字校园账号。

登录新版数字校园后,可在"业务直通车"免认证进入办公 OA 系统、财务系统、人事系统、科研系统、研究生系统、离校系统、易班 系统,并可使用业务系统的功能,还可以直接查看学校通知公告、学校公文、个人工资、学术活动、会议安排、师大要闻、基层快讯等。

### 一、登录方法

#### (一)校园网内电脑登录方法

1. 打开广西师范大学主页(网址: https://www.gxnu.edu.cn/), 点击 主页右上方"数字校园", 跳转到新版数字校园登录页面, 见图 1。

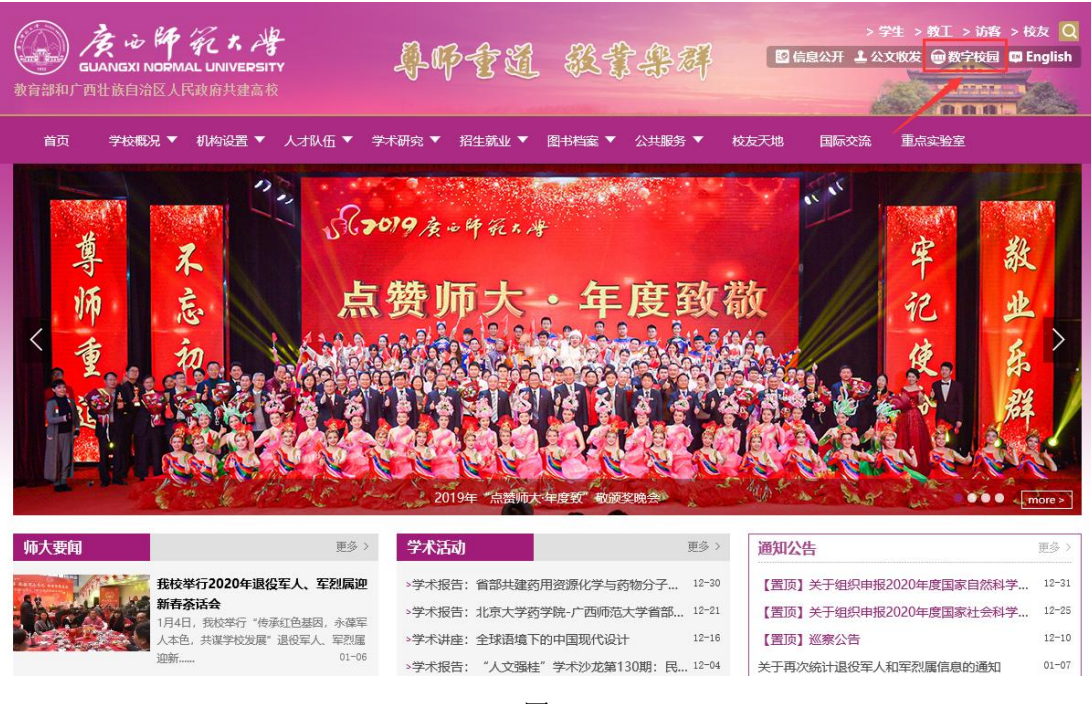

图 1

 2. 在登录页面输入数字校园账号密码点击"登录"按钮即可进入 数字校园,见图2。

| 众心所死去灣 统一身份认证     диански пормац иличеряту     约     何身份认证 |                                          |
|------------------------------------------------------------|------------------------------------------|
| 「「「「」」「」」「」」「」」「」」「」」「」」「」」「」」「」」「」」「」                     | 5時范大学统 — 身份以逐系统管理<br>登录<br>2 018 — 82867 |

版权所有: 广西顺范大学(硅ICP备05000954号, 柱公网安备45030502000260

图 2

## (二) 校园网内手机登录方法

1. 微信端登录方法

(1)确保手机已连至校园网 WiFi,打开微信客户端并关注"广 西师大微服务"微信公众号,在广西师大微服务主页点击右下方"信

第2页共31页

息门户"菜单中的"门户登录"子菜单,如图3所示。

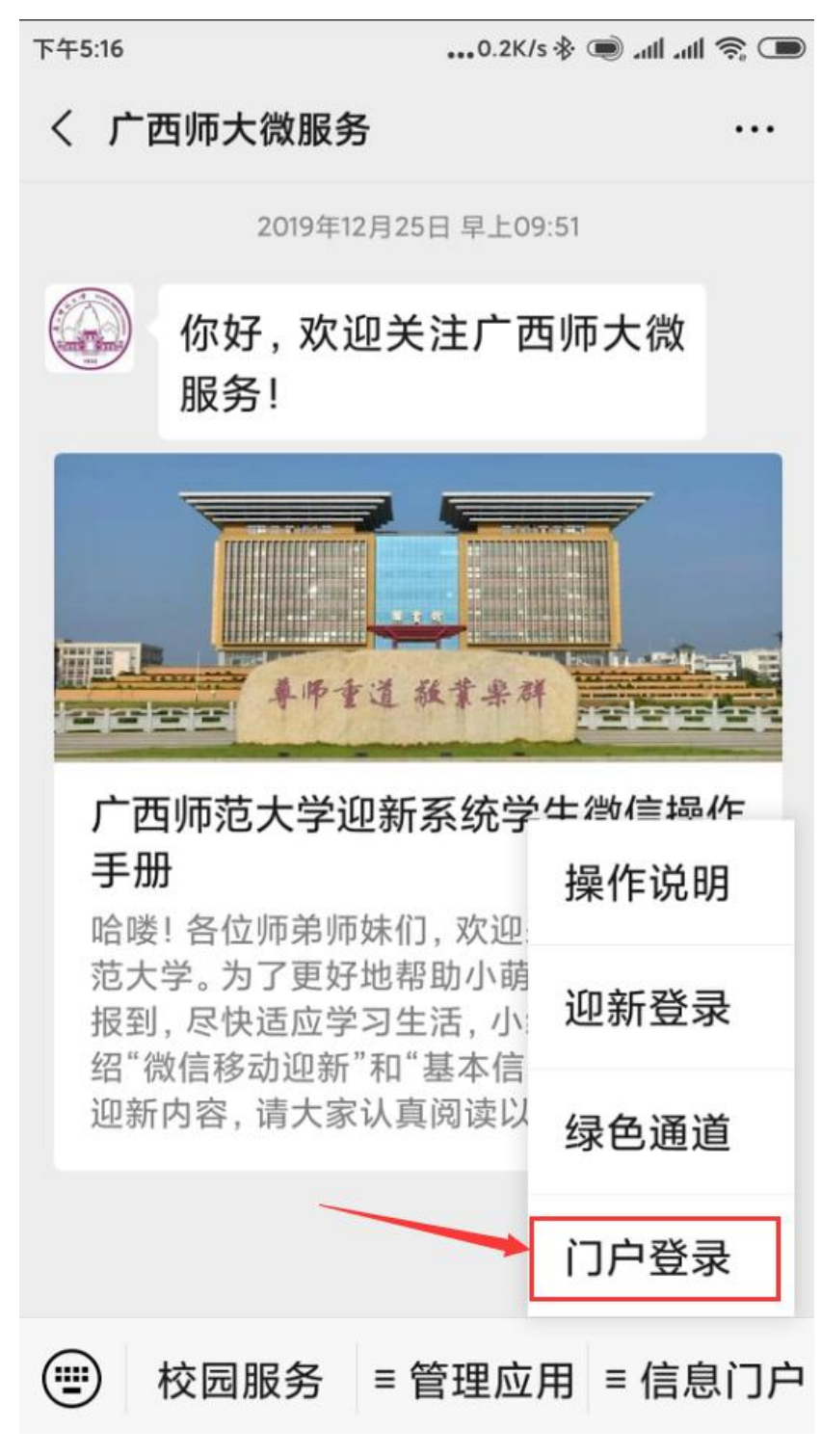

图 3

(2) 在弹出的统一身份认证页面中输入数字校园账号密码即可进入数字校园,如图4所示。

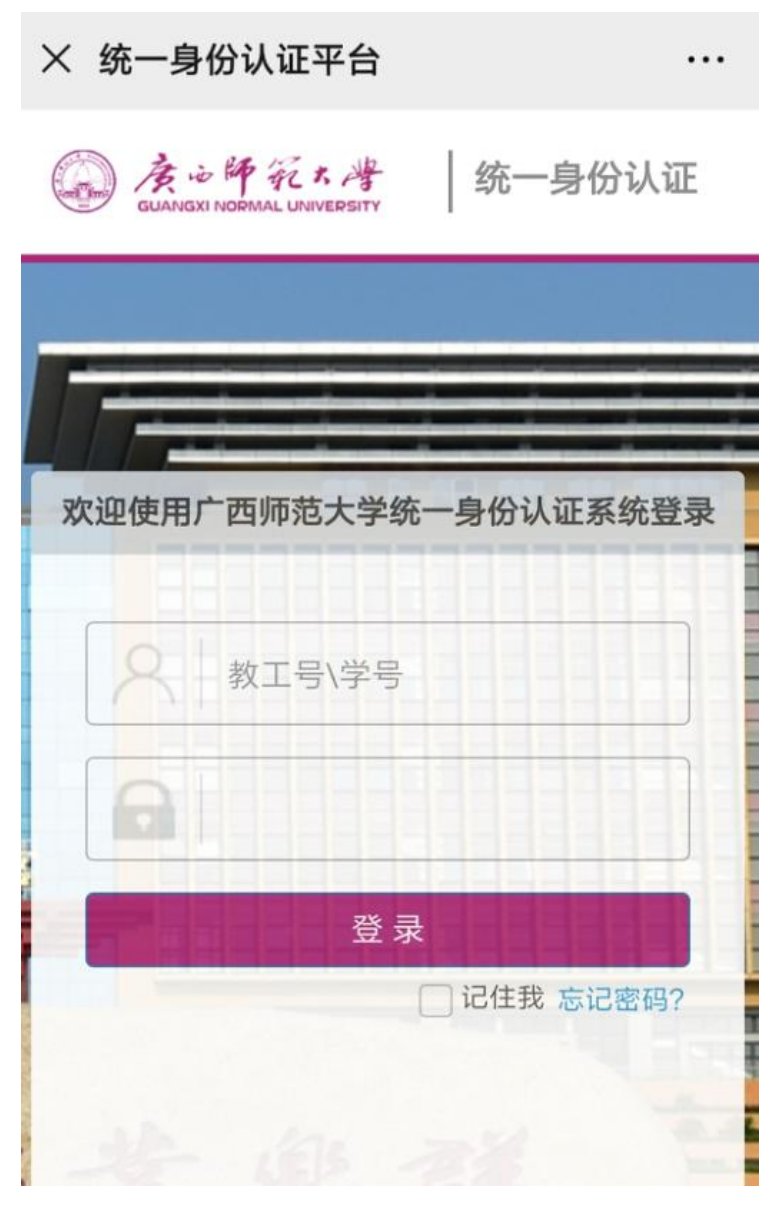

图 4

# 2. 浏览器登录方法

(1)确保手机已连至校园网 WiFi,打开手机浏览器访问广西师范大学主页(网址: https://www.gxnu.edu.cn/),点击主页左上角"数字校园"链接,如图5所示。

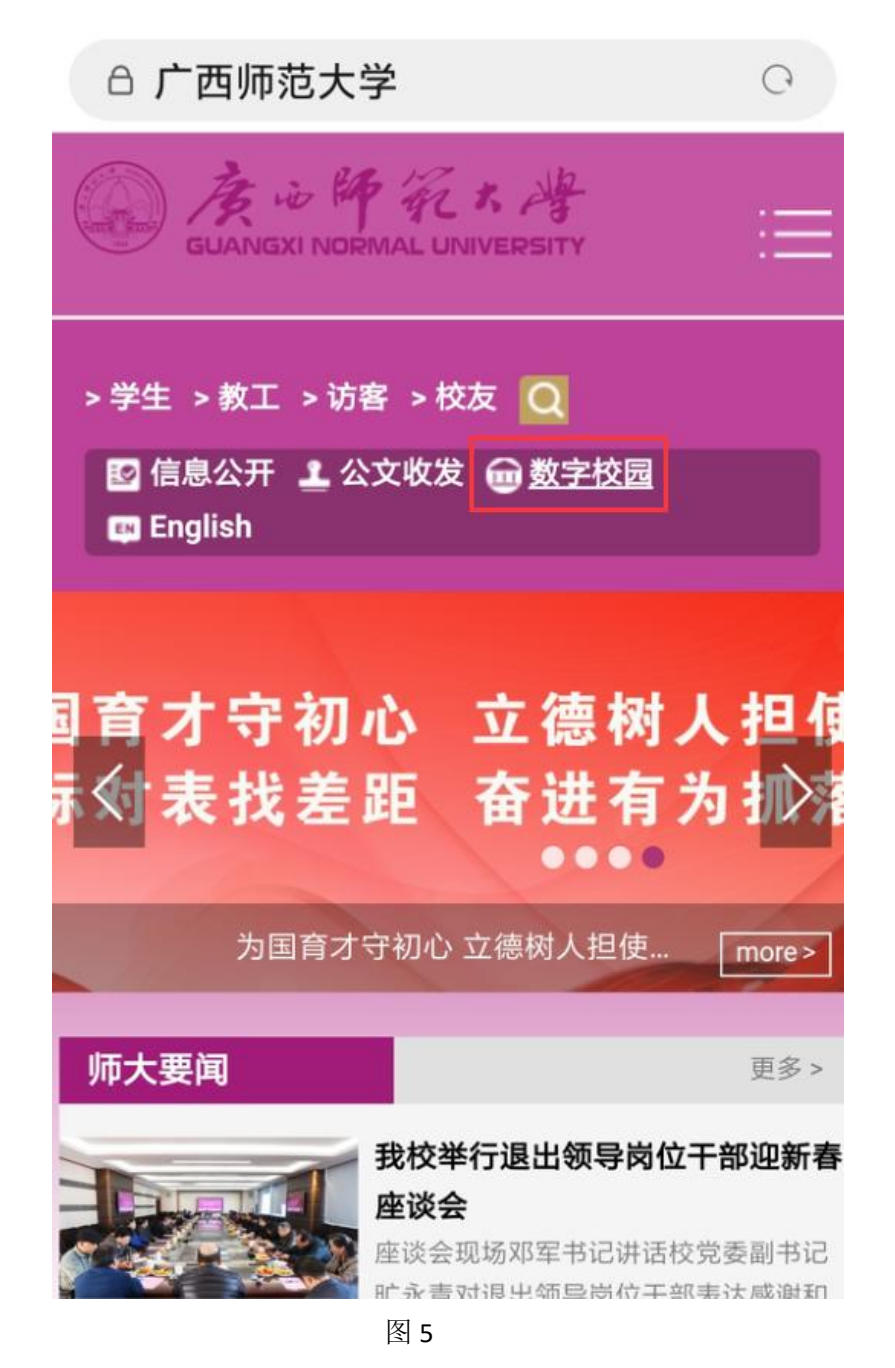

(2) 在弹出的统一身份认证页面中输入数字校园账号密码即 可进入数字校园,如图6所示。

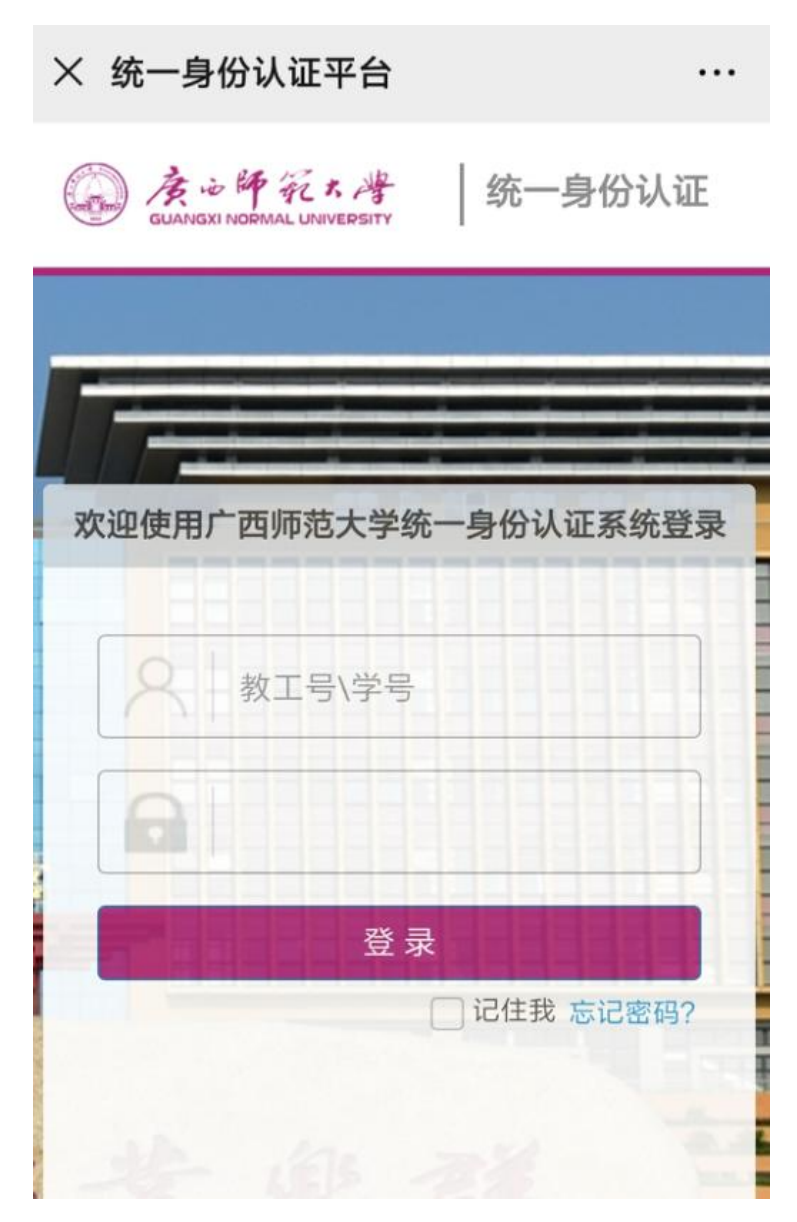

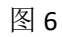

# (三) 校园网外电脑登录方法

 在浏览器中输入 webvpn 网址: <u>https://webvpn.gxnu.edu.cn/</u>, 使 用数字校园账号密码登录,见图 7。

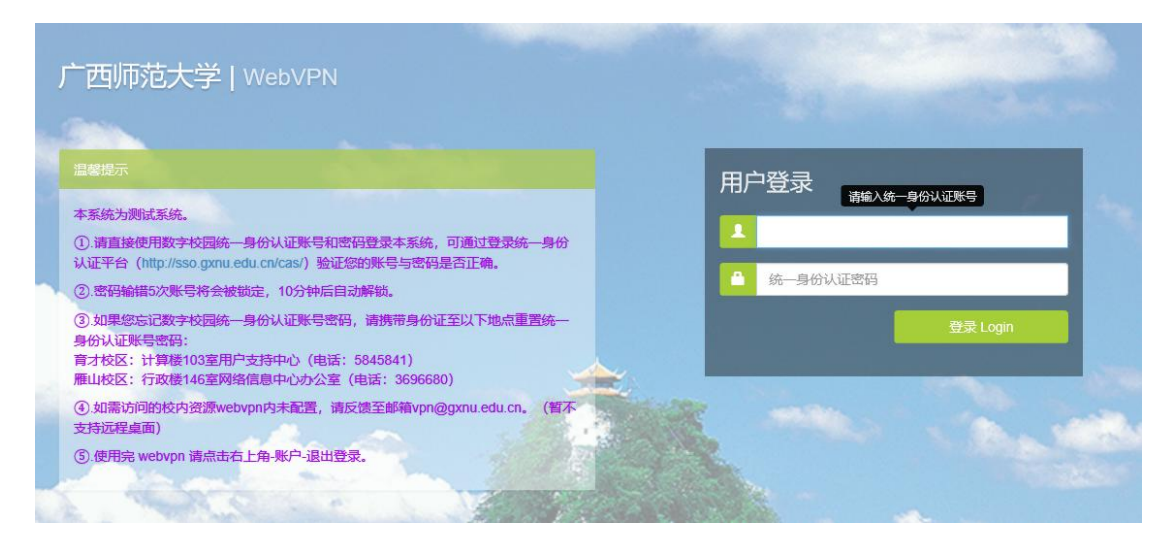

图 7

在登录页面输入账号密码登录成功后,在页面的业务系统中点击"数字校园"进入,见图8。

| 业方示约                               |                                                     |                              |                              |
|------------------------------------|-----------------------------------------------------|------------------------------|------------------------------|
| <b>办公系统 (OA)</b> 202.193.160.77    | インボン 料研管理系统<br>202.193.160.81                       | 去<br>数字校园<br>sso.gxnu.edu.cn | <b>教师评学系统</b> 202.193.162.27 |
| ★ 教务管理系统教     172.16.130.20        | 冷 毕业论文管理系<br>172.16.130.10                          | <b>全</b> 和远程运维 10.130.0.121  | 网站群平台<br>w.gxnu.edu.cn       |
| <b>固定资产管理系</b><br>zcgl.gxnu.edu.cn | FIF云学习平台           202.193.166.1           FIF云子习平台 |                              |                              |
|                                    |                                                     |                              |                              |
| 外部数据资源                             |                                                     |                              | _                            |
| X=4                                | Web of Science                                      | 维晋科技期刊                       | A 中国知网                       |
| 数字图书馆<br>www.library.gxnu.edu.cn   | https://www.webofscie                               | http://lib.cqvip.com         | http://www.cht.net           |

. .

# (四) 校园网外手机登录方法

 在手机浏览器中输入 webvpn 网址: <u>https://webvpn.gxnu.edu.cn/</u>, 使用数字校园账号密码进行登录,见图 9。

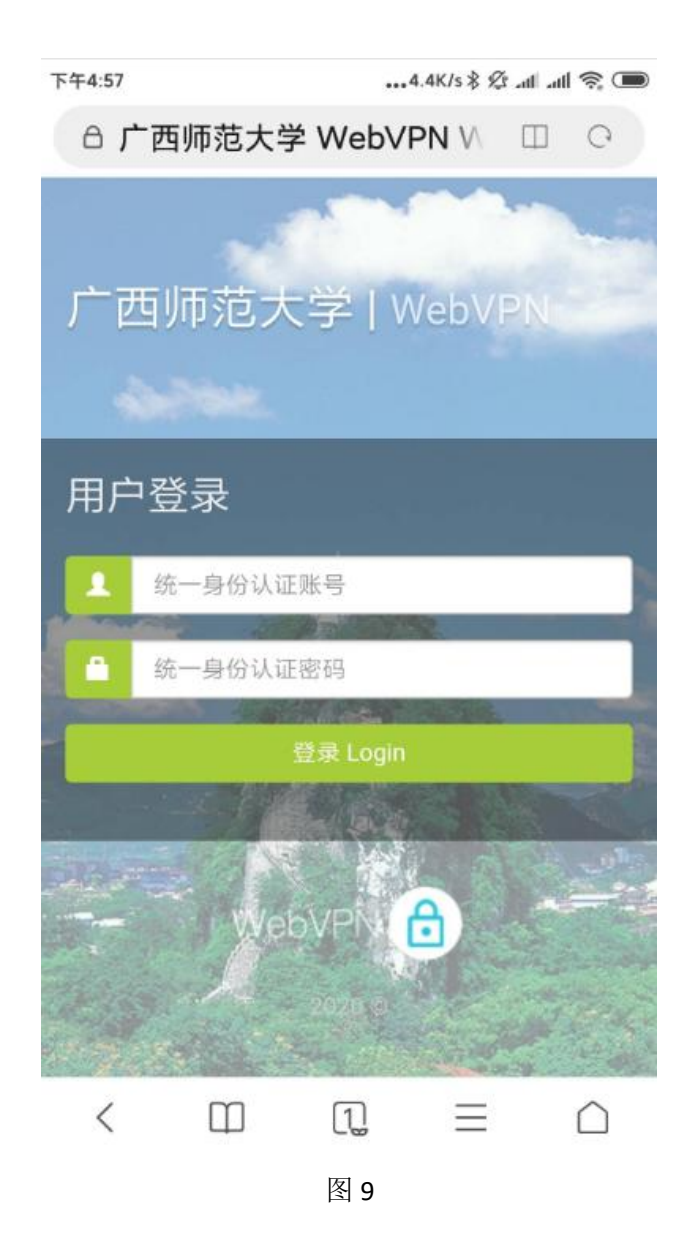

2.登录成功后,点击"数字校园"即可进入新版数字校园,见图
 10。

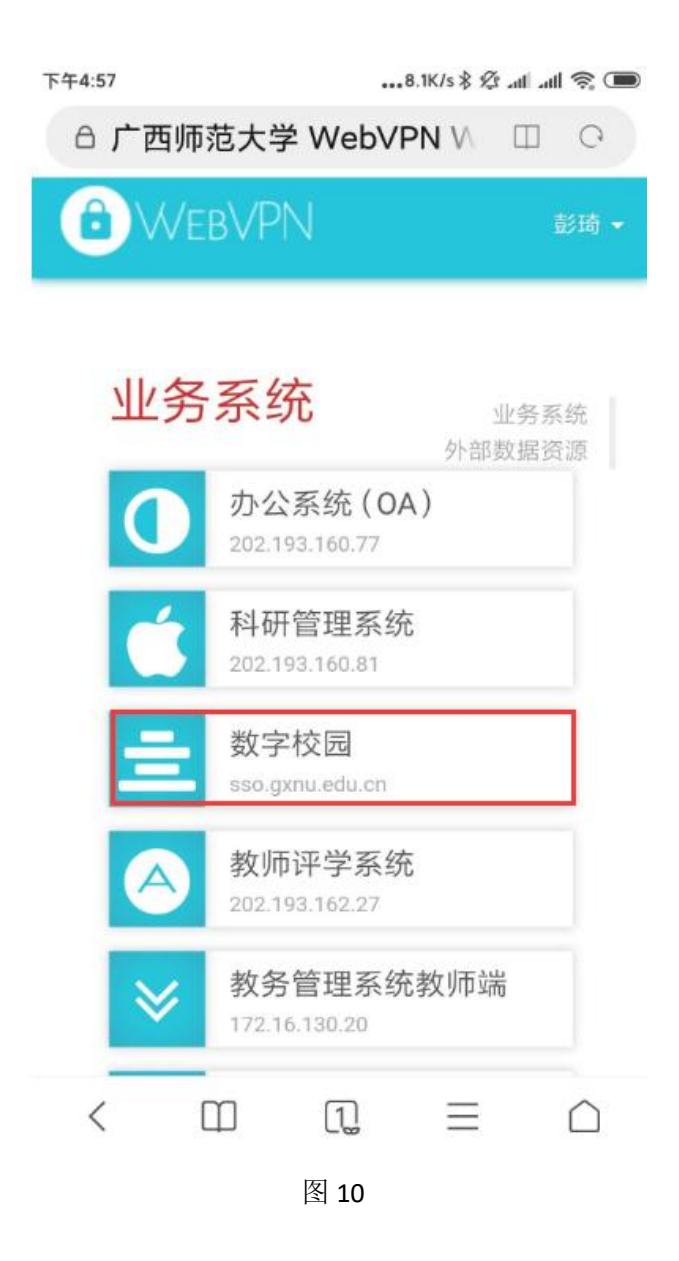

二、新版数字校园使用说明

(一) 个人中心

成功登录数字校园后,跳转到个人中心页面,见图 11。信息门户 系统顶端左侧是校徽,中间是"个人中心"和"业务直通车",右侧是 搜索按钮、信息提醒按钮、主题颜色设置按钮和个人账户信息(包括 "安全中心"、"修改密码"和"退出"三个功能子菜单)。

|                          | 个人中心                                | Q 🖉 🖬 🍎                             |   |
|--------------------------|-------------------------------------|-------------------------------------|---|
| 个人卡片                     | 2020年01月07日 己亥年 腊月十三 第 19 周         | ▲ 阴 温度:20℃ 空气温度:7                   | 2 |
|                          | 我的服务 推荐服务                           | 6                                   |   |
| 10:06:45                 |                                     |                                     |   |
| □ 一卡通<br>★***0元 2 图书馆 超期 | 校车查询 作息时间查询 校历查询                    |                                     |   |
| □ 01月工                   |                                     |                                     |   |
| 业务直通车常用链接                |                                     |                                     |   |
| 🖾 🎯 📾                    | 学校公文 学术活动 会议安排 更多                   | 通知公告 师大要闻 基层快讯 更多                   | : |
| 办公oa 财务系统 人事系统           | 关于我校2019~2020学年第一学期期末和寒假 2020-01-03 | 广西师范大学2020年公开招聘行政管理和教学辅2020-01-06   | 5 |
| 😔 🕸 🔗                    | 关于授予贝丽霞等627名高等教育自学考试毕业 2020-01-02   | 关于更改广西师范大学2019年创新创业教育工作2020-01-04   | 1 |
| 教务系统(截 科研系统 旧人事系统        | 关于授予吴英军等493名毕业生成人高等教育学 2020-01-02   | 关于申报2020年度信息化建设项目的通知 NEW 2020-01-03 | 3 |
|                          | 关于授予董金宇等18名学生学士学位的决定 NEW 2020-01-02 | 关于开展普法考试的通知 NEW 2020-01-03          | 3 |
| 研究生系统 易班 离校管理服务          | 关于开展2019年教师队伍建设"四大工程"培育2020-01-01   | 关于召开广西师范大学2019年创新创业教育工作2020-01-02   | 2 |
| 日历日程 …                   | 关于印发《广西师范大学学生社团指导教师管理 2019-12-31    | 关于交纳东院一期全额集资建房购房款推进工程 2020-01-02    | 2 |
| 〈 2020年1月 〉              | OA待办 ○ 办事大厅待办 ◎ 我的申请 我的办结 我的日       | 动更                                  | 8 |
|                          |                                     |                                     |   |
|                          | 暂无费                                 | 牧据!                                 |   |
|                          |                                     |                                     |   |
| / H BATE                 |                                     |                                     |   |

图 11

个人中心页面左侧纵向包括三部分内容,分别是"个人卡片"、"业务直通车/常用链接"和"日历日程"。"个人卡片"展示一卡通、工资、 科研、图书借阅信息,点击可查看详情,见图12;"业务直通车/常用 链接"展示已经完成集成的业务系统和常用链接,点击图标可进入到 对应的业务系统或链接,见图13。

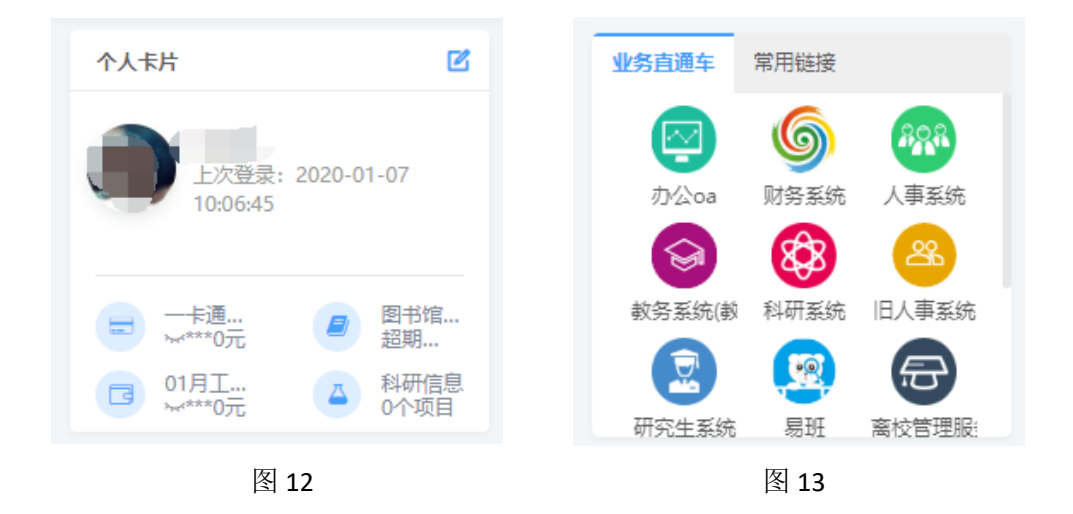

"个人中心"页面右侧纵向包括四部分内容,分别是"日历/天气信息"、"我的服务/推荐服务"、"学校公文/学术活动/会议安排"、"通知公告/师大要闻/基层快讯"、"OA 待办/办事大厅待办/我的申请/我的办结/我的已办",见图 14、图 15。

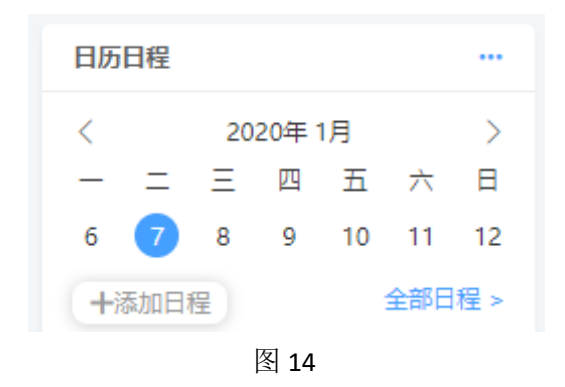

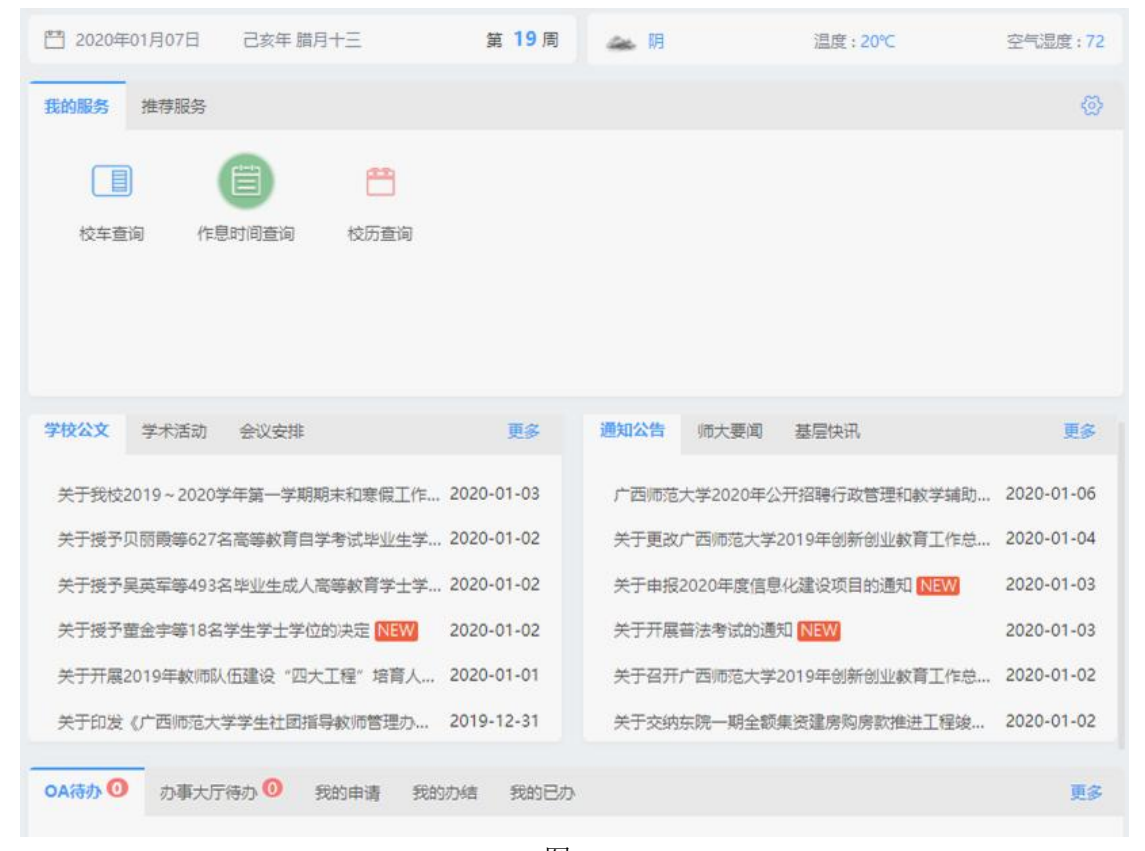

图 15

其中,"我的服务/推荐服务"展示服务列表,点击即可跳转到详

第 11 页 共 31 页

情页;"学校公文/学术活动/会议安排"和"通知公告/师大要闻/基层 快讯"展示学校公文、通知公告、学术活动、会议安排、师大要闻和 基层快讯,点击列表中的选项即可查看对应的详情;"OA 待办/办事大 厅待办/我的申请/我的办结/我的已办"展示登录账号相关的业务办理 情况列表,点击列表中的选项即可跳转到对应的详情页。

#### (二) 业务直通车

在统一信息门户点击"业务直通车",即可跳转到业务直通车页面。

业务直通车页面展示统一信息门户系统以及已经完成集成的业务 系统。这些集成的业务系统按照用户类型及功能情况分成四类,分别 是"教师类"、"学生类"、"支撑平台"和"数据管理中心"。在页面里 点击具体的图标即可进入到对应的业务系统,见图 16。

| <complex-block><complex-block><complex-block><complex-block></complex-block></complex-block></complex-block></complex-block>                                                                                                    |                      | 个人中心业务直通车                                             | Q 🧳 👕 🌍 欢迎怒测试        |
|----------------------------------------------------------------------------------------------------|----------------------|-------------------------------------------------------|----------------------|
| <complex-block><complex-block><complex-block></complex-block></complex-block></complex-block>                                                                                                    |                      | 財务系统                                                  | 入事系统 200 旧人事系统       |
| ● Rest   ● Rest   ● Rest </td <td>学生类</td> <td></td> <td></td>                                                                                                    | 学生类                  |                                                       |                      |
| Right Right Righ |                      | 500 易班                                                | 高校管理服务平台             |
| 支撑平台                                                                                                    | 研究生系统                | 🗋 就业系统                                                |                      |
| 数据管理中心                                                                                                    | 支撑平台<br><del> </del> |                                                       |                      |
|                                                                                                    | 数据管理中心<br>ぼう<br>综合校情 |                                                       |                      |
| 版权所有 :广西师范大学(桂ICP备05000954号, 桂公网安备45030502000260号)<br>建议使用IE9.0或以上浏览器访问达到最佳效果                                                                                                    | 版权所有 ;广西师孙           | 5大学(桂ICP备05000954号, 桂公网安备45<br>建议使用IE9.0或以上浏览器访问达到最佳效 | 5030502000260号)<br>果 |

图 16

三、找回数字校园密码的方法

(一) 线上通过密保邮箱找回数字校园密码的方法

1. 先绑定个人邮箱

成功登录数字校园后,在页面的右上角找到安全中心,点击安全 中心,见图 17。

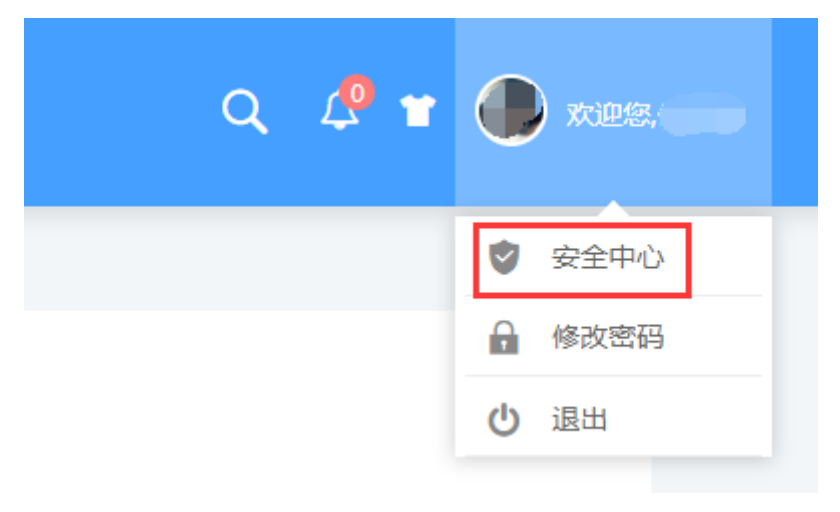

图 17

在安全中心页面点击绑定邮箱,进入绑定邮箱页面,见图18。

9

| 安: | 全中心    |                                                        |      |
|----|--------|--------------------------------------------------------|------|
|    | 安全级别:  |                                                        |      |
|    |        | 安全性高的密码可以使账号更安全。建议您定期更换密码,且设置一个包含数字和字<br>母,并长度超过6位的密码。 | 修改密码 |
|    | 手机绑定   | 填写正确可用的手机号作为密保手机,可帮助您及时完成修改个人信息、找回密保邮<br>箱、找回密码等重要功能。  | 绑定手机 |
|    | ● 邮箱绑定 | 填写正确可用的邮箱作为密保邮箱,可帮助您及时完成修改个人信息、找回密保手机等<br>重要功能。        | 绑定邮箱 |
|    | 设置密保   | 是您找回登录密码的方式之一,更有效保障您的用户安全。                             | 解绑密保 |
|    |        |                                                        |      |

图 18

在绑定邮箱页面的输入框中输入个人邮箱后点击"立即绑定"按钮,见图 19。

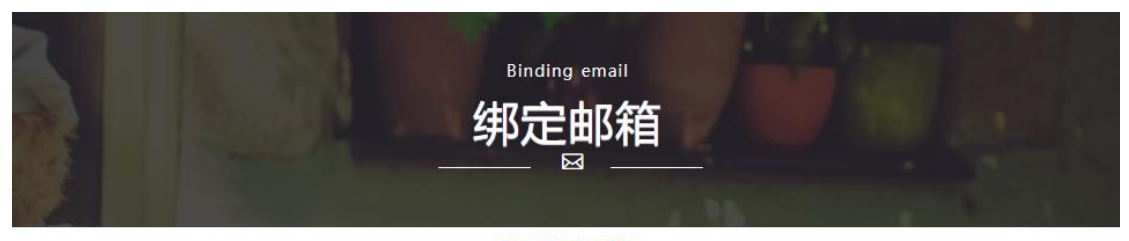

# 绑定邮箱

填写您常用的邮箱账号,作为密保邮箱。绑定邮箱后,您可以使用此邮箱来登录统一身份认证。并且,当您忘记密码时,您还可以使用密保邮箱 方式来找回密码。当您解绑后,将不能使用密保邮箱的方式修改密码和登录统一身份认证。

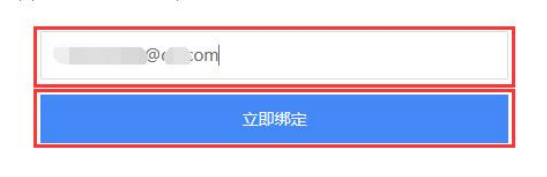

图 19

弹出发送邮件成功的对话框,见图 20。

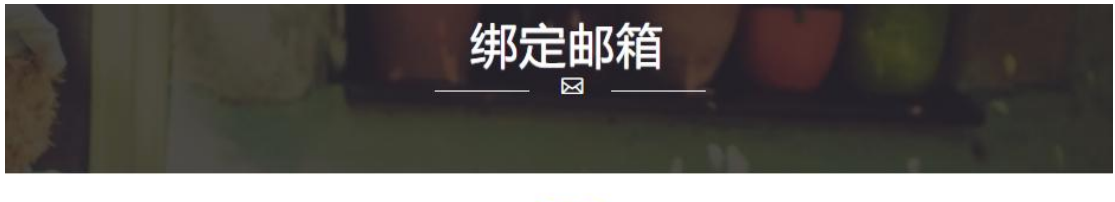

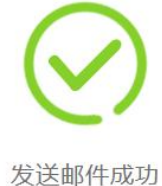

| 13 |  |
|----|--|
|    |  |

提示 系统已向您所要绑定的邮箱发送了一封绑定邮件,请登录邮箱系统,进行查收后点击邮件中的链接完成绑定。邮件 发送可能存在延迟,请谅解。

图 20

将要被绑定的邮箱会收到绑定邮箱链接的邮件,在邮件正文中单击链接进行绑定,绑定链接有效时间为2小时,见图21。

| Ясыяаа Аланана Аланана Аланана Аланана Аланана Аланана Аланана Аланана Аланана Аланана Аланана Аланана Аланана    |
|----------------------------------------------------------------------------------------------------|
| 发件人: <b>szxyrecover@mailbox.gxnu.edu.cn</b> <szxyrecover@mailbox.gxnu.edu.cn> 🎩</szxyrecover@mailbox.gxnu.edu.cn> |
| 时 间: 2020年1月8日(星期三) 中午12:43                                                                                       |
| 收件人: <b>[ ] / m</b> >                                                                                             |
| 这不是腾讯公司的官方邮件⑦。请勿轻信密保、汇款、中奖信息,勿轻易拨打陌生电话。 🙆 举报垃圾邮件                                                                  |

您好,您正在使用【统一身份认证】进行【绑定邮箱】操作,请点击下面的链接进行绑定<u>http://sso.gxnu.edu.cn:81/im</u> 接,请将此链接复制到浏览器地址栏后访问。此链接有效期为2小时,并且点击一次后将失效!)【统一身份认证】

图 21

跳转到绑定邮箱成功的提示页面,此时已经成功绑定邮箱,见图 22。

| ##定邮箱                                                                                                |
|----------------------------------------------------------------------------------------------------|
| $\bigcirc$                                                                                           |
| 绑定邮箱成功                                                                                               |
| <b>提示</b><br>您的密保邮箱已绑定,您可以使用密保邮箱 <mark>登录统一身份认证</mark> ,并且一旦忘记密码您还可以通过密保邮箱方式快速<br>找回。如无需其他操作,请关闭该页面。 |

图 22

2. 找回数字校园登录密码的步骤

首先打开数字校园登录页面,点击"忘记密码",打开找回密码页面,见图 23。

在找回密码页面输入用户名、身份证号及验证码,点击"下一步" 按钮,见图 24。

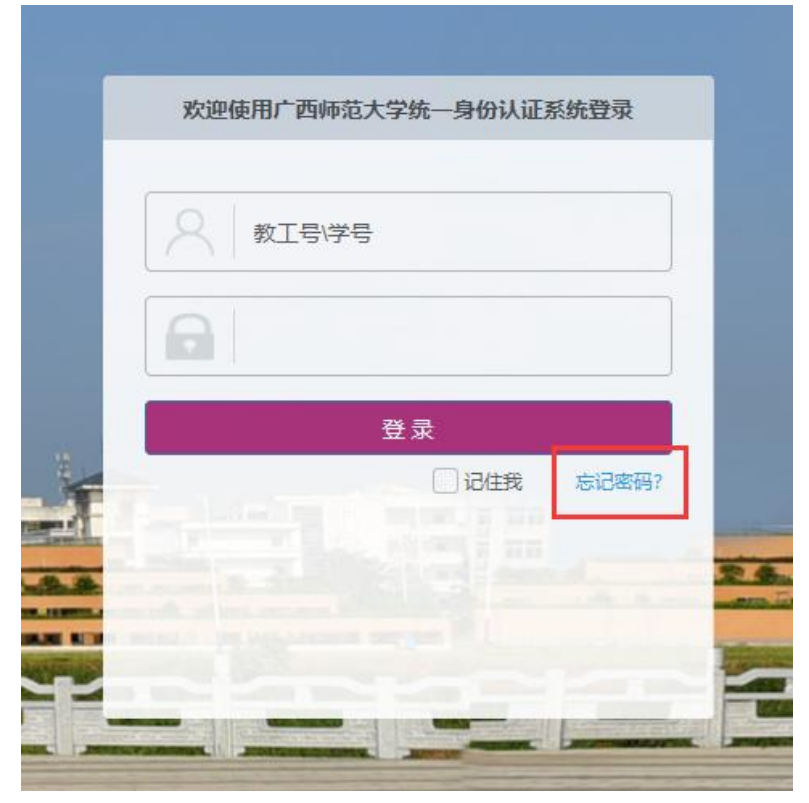

图 23

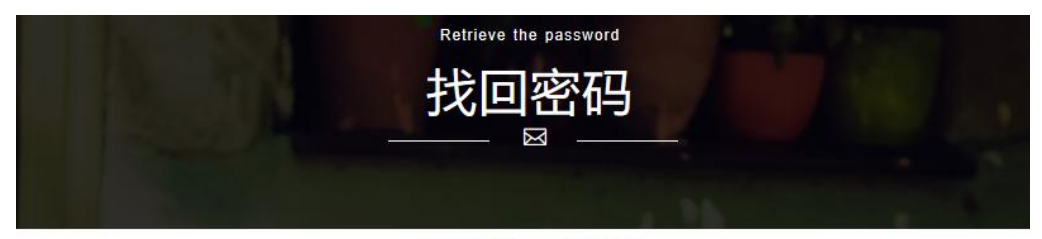

立即找回密码

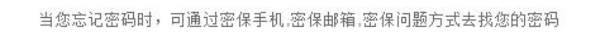

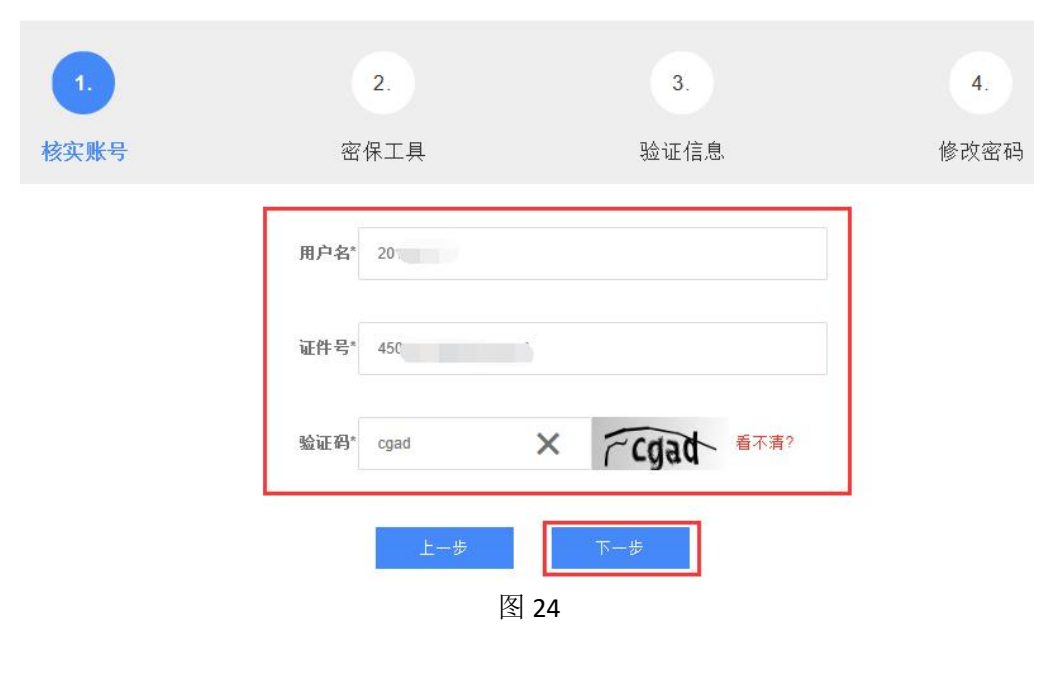

第 17 页 共 31 页

选择密保工具中的"通过密保邮箱",然后点击"下一步"按钮,用户已绑定的邮箱会收到验证码,见图 25。

## 立即找回密码

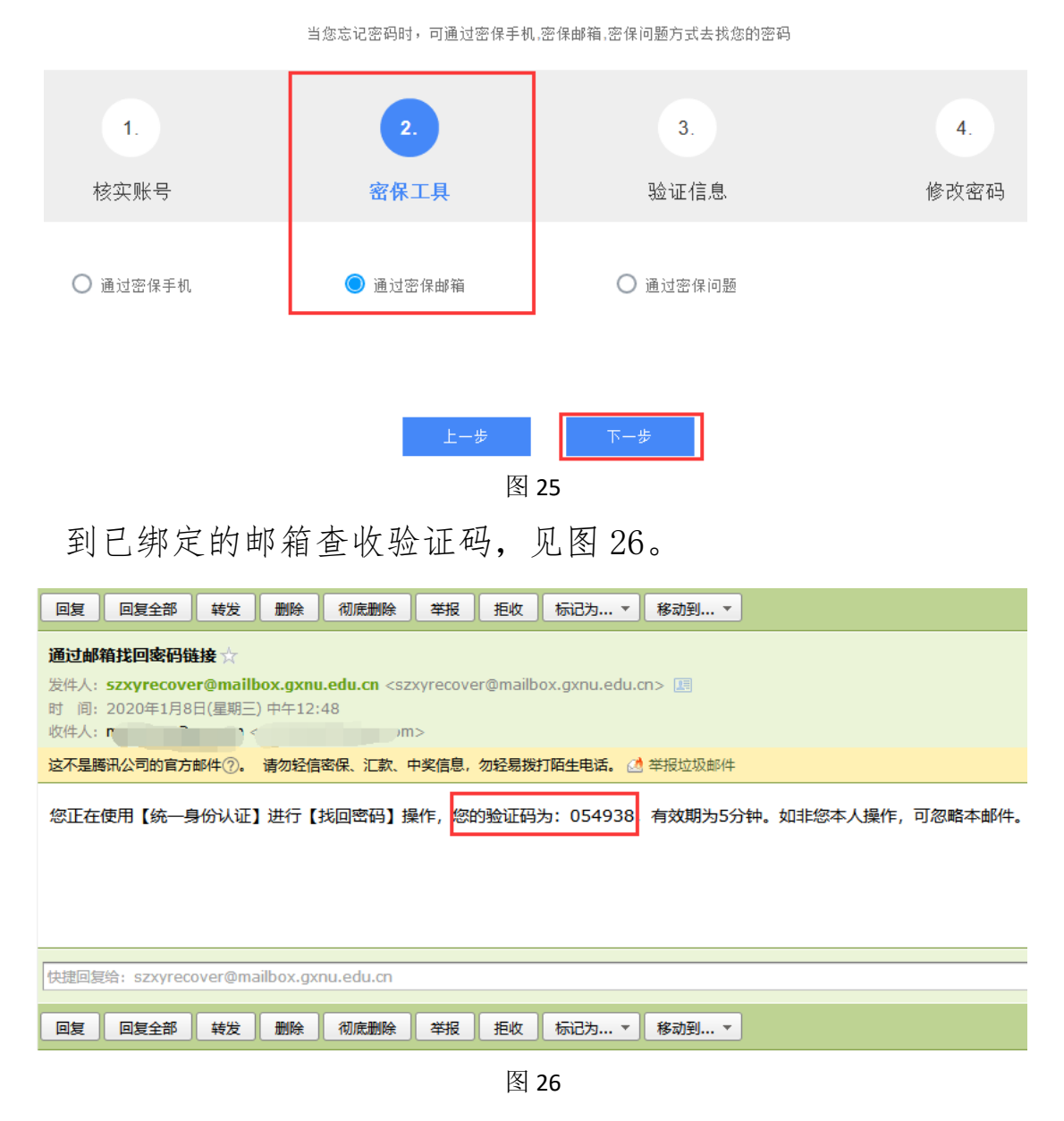

将验证码录入到找回密码页面的输入框中,点击"下一步"按钮, 验证成功后跳转到立即找回密码页面,见图 27。

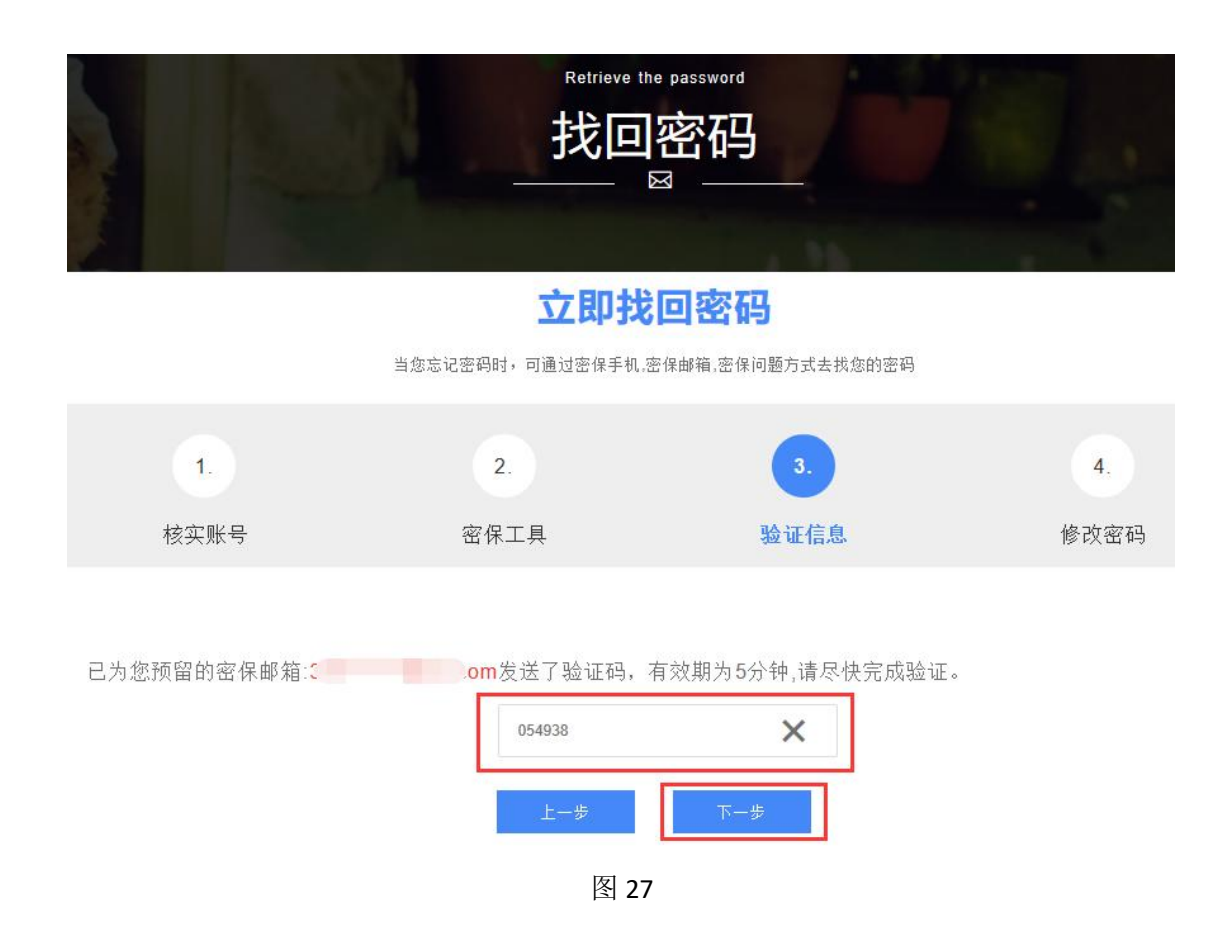

在立即找回密码页面输入新的密码,密码要求长度 6-20 位,需包括字母、数字和特殊字符。输入完成后点击"提交"按钮,见图 28。

弹出修改密码成功的提示,此时单击"登录统一身份认证"链接 即可登录数字化校园,见图 29。

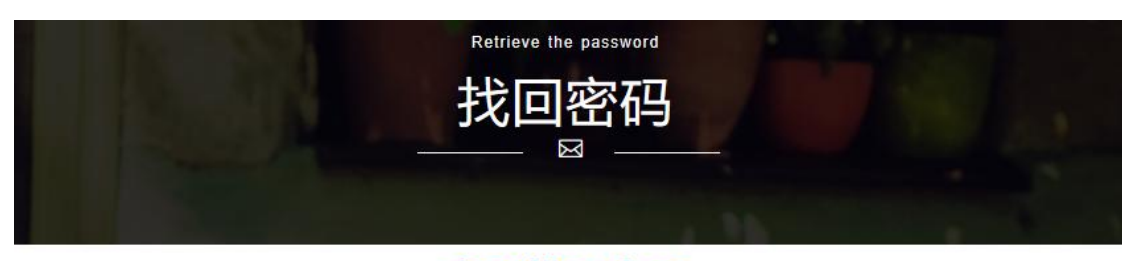

**立即找回密码** 当您忘记密码时,可通过密保手机,密保邮箱,密保问题方式去找您的密码

| 1.   | 2.                                                                               | 3.   | 4.   |
|------|----------------------------------------------------------------------------------|------|------|
| 核实账号 | 密保工具                                                                             | 验证信息 | 修改密码 |
|      | <ul><li>新密码:</li><li>・・・・・・・</li><li>再次輸入:</li><li>・・・・・・・</li><li>上一步</li></ul> | 提交   |      |
|      | 图                                                                                | 28   |      |

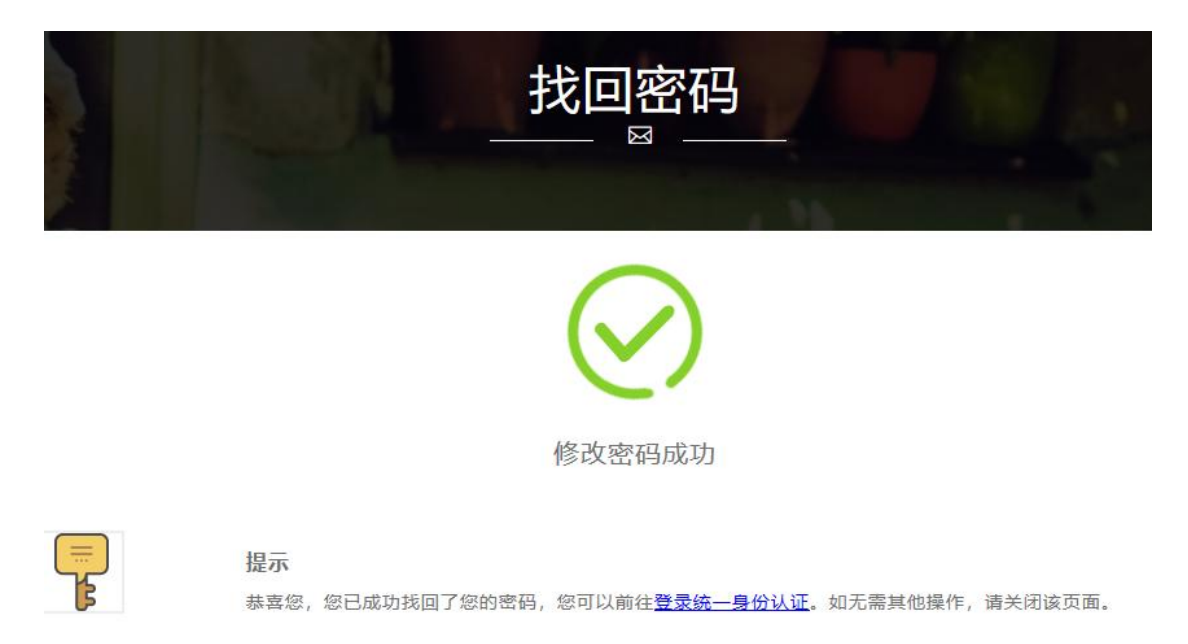

图 29

# (二)线上通过密保问题找回数字校园密码的方法

1. 先设置个人密保问题

#### 第 20 页 共 31 页

成功登录数字校园后,在页面的右上角找到安全中心,点击安全 中心,见下图 30。

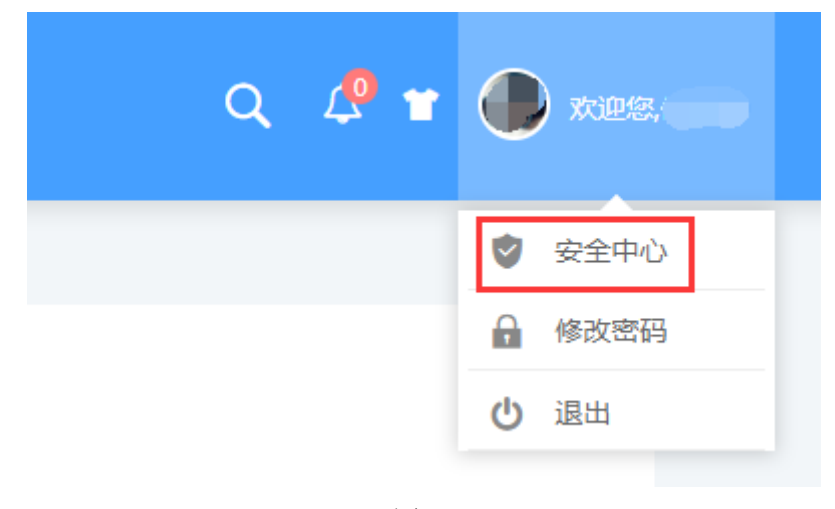

图 30

在安全中心页面点击"设置密保",进入设置密保页面,见图 31。 ≥ g全中心

| 安全级别:                                   | 低                                                          |      |
|-----------------------------------------|------------------------------------------------------------|------|
| 受 登录密码                                  | 安全性高的密码可以使账号更安全。建议您定期更换密码,且设置一个包含数字和字<br>母,并长度超过6位的密码。     | 修改密码 |
| ● 手机绑定                                  | 填写正确可用的手机号作为密保手机,可帮助您及时完成修改个人信息、找回密保邮<br>箱、找回密码等重要功能。      | 绑定手机 |
| ● 邮箱绑定                                  | 如果您验证的邮箱:332****483@qq.com已丢失或停用,请立即更换。                    | 解绑邮箱 |
| € 2000 2000 2000 2000 2000 2000 2000 20 | 是您找回登录密码的方式之一,建议您使用一个容易记住,且不容易被别人获取的问题<br>和答案,更有效保障您的用户安全。 | 设置密保 |

图 31

在设置密保页面选择密保问题并输入密保答案后点击"绑定"按钮,见图 32。

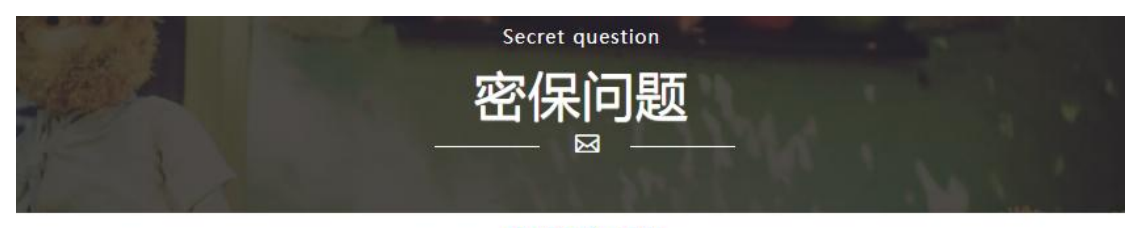

# 密保问题

绑定密保问题!当您忘记密码时,您还可以使用密保问题方式来找回密码。当您解绑后,将不能使用密保问题方式修改密码。

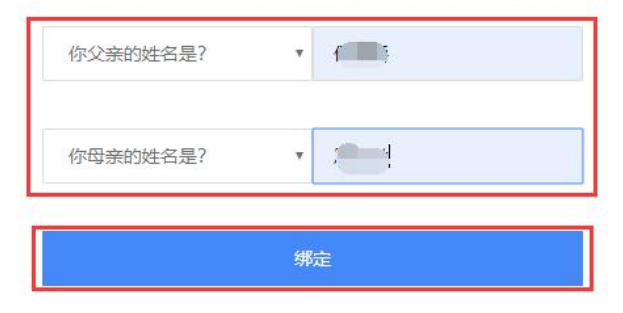

图 32

弹出密保问题绑定成功的对话框,见图 33。

| $\bigcirc$                                                                       |  |
|----------------------------------------------------------------------------------|--|
| 密保问题绑定成功                                                                         |  |
| <b>提示</b><br>您的密保问题已绑定,您可以使用密保问题快速找回密码。您可以选择前往 <u>个人工作台</u> ,如无需其他操作,请关闭<br>该页面。 |  |

图 33

2. 通过密保问题找回数字校园登录密码的步骤

首先打开数字校园登录页面,点击"忘记密码",打开找回密码页面,见图 34。

在找回密码页面输入用户名、身份证号及验证码,点击"下一步"

# 按钮,见图35。

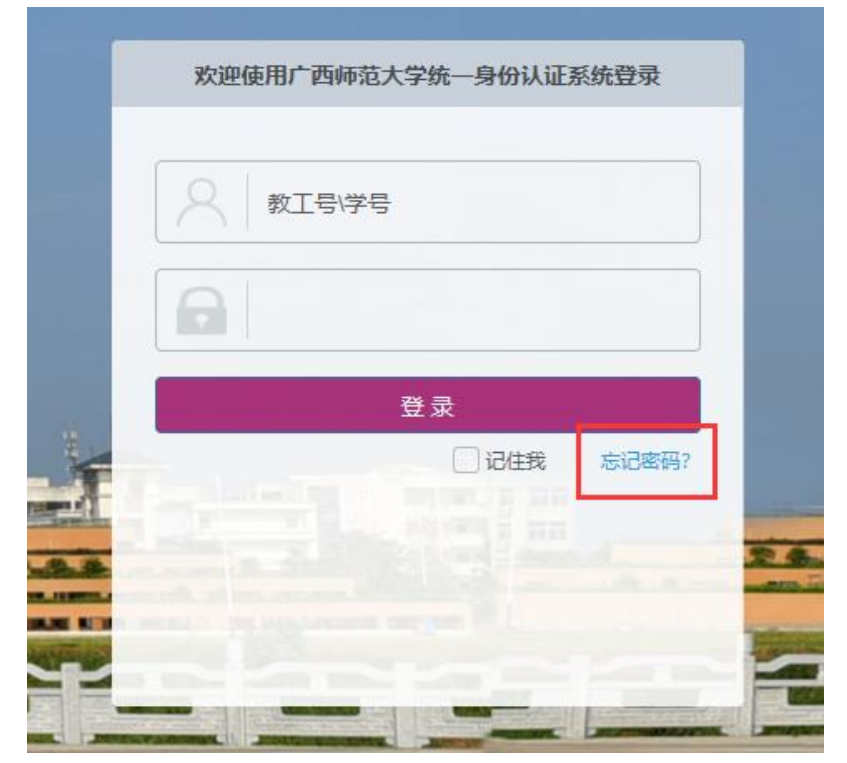

图 34

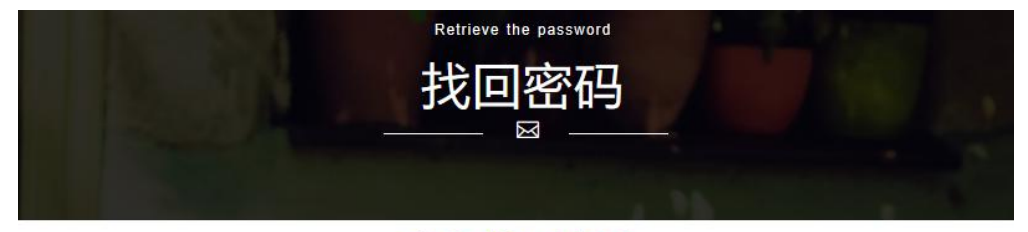

立即找回密码

当您忘记密码时,可通过密保手机,密保邮箱,密保问题方式去找您的密码

| 1.   | 2.        | 3.                      | 4.   |
|------|-----------|-------------------------|------|
| 核实账号 | 密保工具      | 验证信息                    | 修改密码 |
|      | 用户名* 20   |                         |      |
|      | 证件号* 450  | 6                       |      |
|      | 验证码* cgad | × rcgad <sup>看不清?</sup> |      |
|      | 上一步       | 下                       |      |

第 23 页 共 31 页

图 35

选择密保工具中的"通过密保问题",然后点击"下一步"按钮, 跳转到验证密保问题的页面,见图 36。

在验证密保问题的页面输入密保问题对应的答案,点击"下一步" 按钮,验证成功后即跳转到立即找回密码页面,见图 37。

在立即找回密码页面输入新的密码,密码要求长度 6-20 位,需包括字母、数字和特殊字符。输入完成后点击"提交"按钮,见图 38。

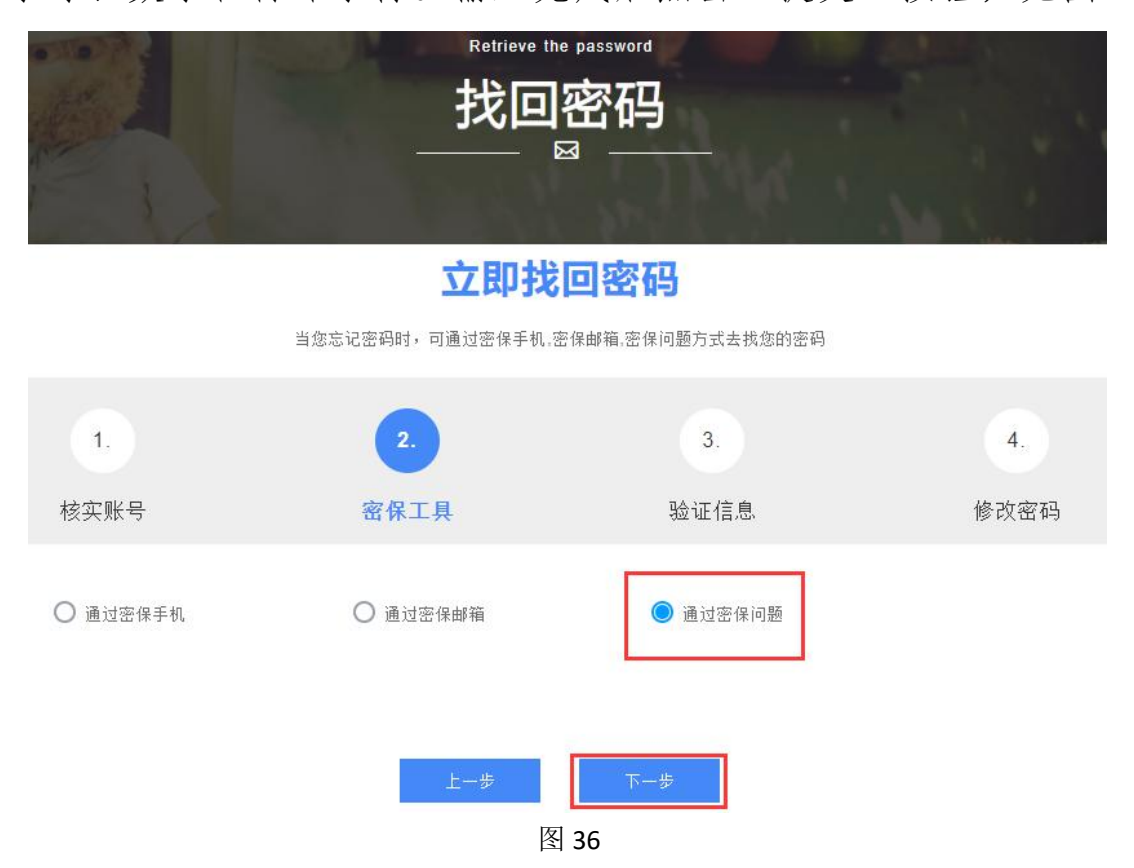

| STOP - | Retrieve the password | And the second |
|--------|-----------------------|----------------|
|        | 找回密码                  |                |
|        |                       |                |

立即找回密码

当您忘记密码时,可通过密保手机,密保邮箱,密保问题方式去找您的密码

2. 1. 4. 核实账号 密保工具 验证信息 修改密码 你父亲的姓名是? • 你母亲的姓名是? • . 图 37 Retrieve the password 找 3 NY X 立即找回密码 当您忘记密码时,可通过密保手机,密保邮箱,密保问题方式去找您的密码 1. 2. 3. 密保工具 修改密码 核实账号 验证信息 新密码: ..... 再次输入: .....

图 38

第 25 页 共 31 页

弹出修改密码成功的提示,此时单击"登录统一身份认证"链接即可登录数字化校园,见图 39。

| 找回密码                                                                |
|---------------------------------------------------------------------|
| $\bigcirc$                                                          |
| 修改密码成功                                                              |
| <b>提示</b><br>恭喜您,您已成功找回了您的密码,您可以前往 <u>登录统一身份认证</u> 。如无需其他操作,请关闭该页面。 |

图 39

## (三)线下初始化数字校园密码的方法

 持有效身份证件到网络信息中心进行校园密码初始化,初始化 密码为本人身份证号后六位数字。

数字校园集成业务系统较多,请勿借予他人使用,首次登录需
 及时修改个人初始密码。

# 四、通过 webvpn 系统使用远程桌面的方法(仅限教工用户使用)

(一) 先添加远程桌面超级终端

在浏览器中输入 webvpn 网址, 打开登录页面, 输入账号登录 webvpn 系统(网址 <u>https://webvpn.gxnu.edu.cn</u>),见图 40。

#### 第 26 页 共 31 页

| <li>C 🖄 🖄 💼 https://webvpn.gxnu.edu.cn/users/sign_in</li>                                                             | < € ∨ 伊朗坠机事故存疑点 | ⊂ ∿ ا ⊳ |
|----------------------------------------------------------------------------------------------------|-----------------|---------|
| .收藏 🗸 🛄 手机收藏夹 🗋 谷歌 🕃 网址大全 🔘 360 搜索 💿 游戏中心 🛅 webvpn  医药控股 🛅 vpn厂家                                                      | 🗛 - 🔏 -         |         |
| 广西师范大学   WebVPN 使用统一身份认证账号密码登取                                                                                        | đ               |         |
| 温馨提示 用 本系統为測试系统.                                                                                                    | 户登录             |         |
| ①.清直接使用数字校园统一身份认证账号和密码登录本系统,可通过登录统一身份认证平台(http://sso.gxnu.edu.cn/cas/)验证您的账号与密码是否正确。<br>②.密码轴错6次账号将会被锁定,10分钟后目动解锁。    | 统一身份认证密码        |         |
| ④ 如果您忘记数字校园统一身份认证账号密码,请携带身份证至以下地点重置统一身份认证账号密码:<br>同才枢区:计算後103室用户支持中心(电话:5845841)<br>雇山校区:行政棱146室网络信息中心办公室(电话:3696680) | 登录 Login        |         |
| ④.如需访问的校内资源webvpn内未配置,请反馈至邮箱vpn@gxnu.edu.cn.(暂不<br>支持远程真面)                                                            | March Andrews   |         |
| ⑤ 使用完 webvpn 请点击右上角-账户-退出登录。                                                                                          |                 |         |
| 图 40                                                                                                    |                 |         |

成功进入系统后点击右上角下拉列表选择"超级终端",见图 41、

图 42。

| ← → C                            |                                  |                         | 0-                            | , ⊠ ☆ 🕒      |
|----------------------------------|----------------------------------|-------------------------|-------------------------------|--------------|
| 6 WEBVPN                         |                                  |                         |                               | 测试 -         |
|                                  |                                  |                         |                               | >_ Q Ⅲ       |
| 业务系统                             |                                  |                         | 点击右上角账户                       | 业务系统         |
| <b>办公系统</b><br>202.193.160.77    | 科研管理系统           202.193.160.81  | 大学校园<br>sso.gxnu.edu.cn | <b>教师评学系统</b> 202.193.162.27  | 71 BASKIBLUM |
| <b>教务管理系统</b><br>172.16.130.20   | 斧业论文管理<br>172.16.130.10          | 全机远程运<br>10.130.0.121   | 网站群平台<br>w.gxnu.edu.cn        |              |
| <b>国定资产管理</b><br>zcgl.gmu.edu.cn | <b>FIF云学习平台</b><br>202.193.166.1 |                         |                               |              |
| 外部数据资源                           |                                  |                         |                               |              |
| <b>数字图书馆</b><br>www.library.gxnu | Web of https://www.webo          | ttp://iib.cqvip.com     | A 中国知网<br>http://www.cnki.net |              |
| 读秀学术搜索<br>http://www.duxiu       | 维普中文科技<br>http://iibvip.calis    |                         |                               |              |
|                                  |                                  | 图 41                    |                               |              |

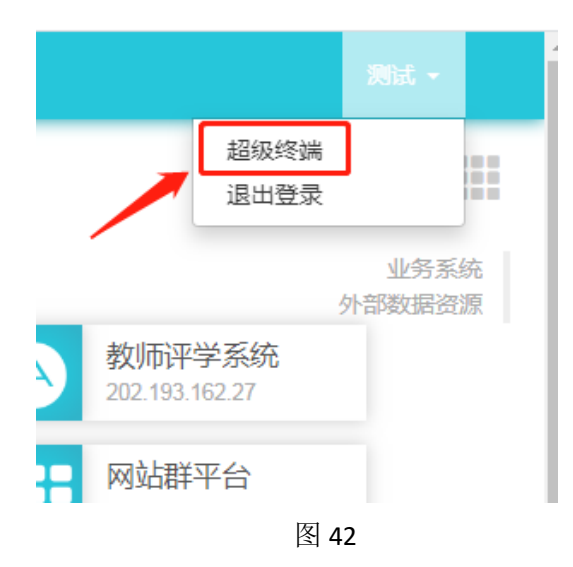

在超级终端页面进入远程桌面有关设置,见图43。

| <b>B</b> WEB | VPN |      |    |     |       |    | 测试 - |
|--------------|-----|------|----|-----|-------|----|------|
| 超级约          | 冬端  |      |    |     | 名称或主机 |    | 搜索   |
| 名称           | 主机  | 协议类型 | 端口 | 用户名 | 密码    | 动作 |      |
| 新建           |     |      |    |     |       |    |      |

图 43

点击"新建"添加远程桌面主机,并按图示要求输入相关内容, 见图 44、45、46。

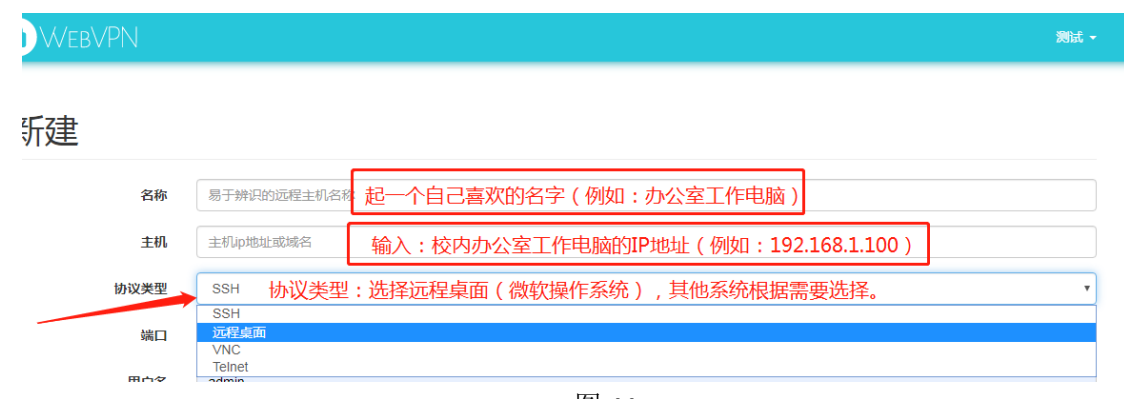

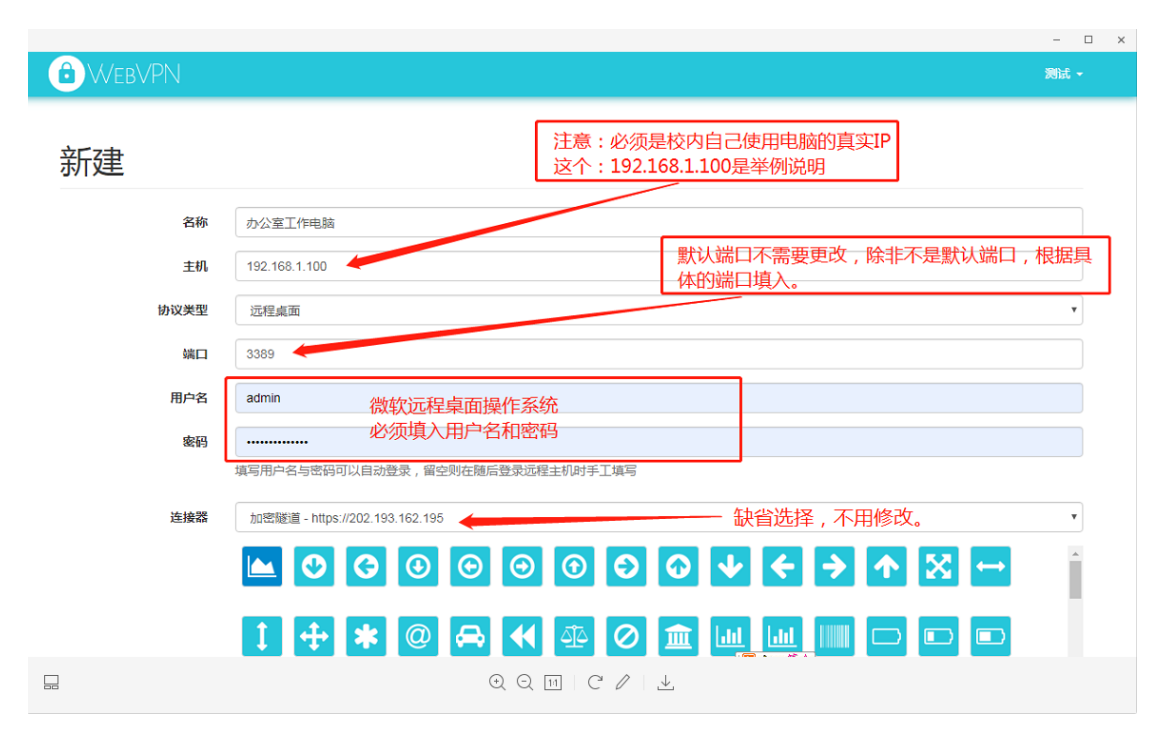

图 45

| 6 WEBVPN        |     |        |       |         |         |       |            |                  |         |              |              |                           |          |          |                   | 渕试 ▼ |
|-----------------|-----|--------|-------|---------|---------|-------|------------|------------------|---------|--------------|--------------|---------------------------|----------|----------|-------------------|------|
|                 |     | 0      | G     | ۲       | $\odot$ | Θ     | $\bigcirc$ | Ð                | $\odot$ | ♦            | ÷            | <b>&gt;</b>               | 个        | X        | $\leftrightarrow$ | Î    |
| 选定一个自己<br>喜欢的图标 | 1   | ÷      | *     | @       | ⇔       | •     |            | 0                | <b></b> | <u>lılıl</u> | <u> .11 </u> |                           |          |          |                   |      |
|                 |     |        |       |         |         |       |            | <mark>ایم</mark> | Ч       | Be           | Bē           | ¢                         | ×        | <b>/</b> |                   |      |
|                 | ঔ৩  | Ä      |       | 3       | 0       | ₿     | ¥          | *                | 8       | B            | 4            | $\mathbf{O}^{\mathbf{x}}$ |          |          |                   |      |
| 缺省,不用打钩         | -   | ₿      | Ŵ     |         |         |       | 0          |                  | A       | æ            | Ħ            |                           | <b>—</b> |          | <b>(</b>          |      |
| 启用白名单           |     |        |       | -       | -       | _     | _          | _                | -       | -            | -            | -                         | _        | _        | -                 | *    |
| 白名单IP地址         | 白名単 | IP地址范围 | 围,每行− | -个 , 支持 | 印度      | 式,如:1 | 92.168.0.  | 0/16             |         |              |              |                           |          |          |                   |      |
| 完成设置之后点击新       | 增   |        |       |         |         |       |            |                  |         |              |              |                           |          |          |                   | 10   |
|                 | 新增远 | 程终端    | 取消    |         |         |       |            |                  |         |              |              | _                         |          |          |                   |      |
|                 |     |        |       |         |         |       | E          | র 46             |         |              |              |                           |          |          |                   |      |

远程桌面信息全部输入完成后点击"新增超级终端"按钮即可完成超级终端的添加,点击"连接超级终端"按钮就可以连接到远程桌面,见图 47。

| 添加成1 | 功                              |                |
|------|--------------------------------|----------------|
| 办公   | 室工作电脑                          |                |
| 主机   | 192.168.1.100                  |                |
| 协议   | rdp                            |                |
| 端口   | 3389                           |                |
| 用户   | GXnu.FWQ                       | 点击连接超级终端就可以使用了 |
| 口令   | 已设置                            |                |
| 连接器  | 加密隧道 - https://202.193.162.195 |                |
| 返回   | 编辑 删除 共享 连接超级终端 4              |                |

图 47

超级终端添加成功后,只要登陆 webvpn 账号就可以管理自己的远程桌面,见图 48。同时可以共享、编辑和删除自己的远程电脑,见图 49,共享远程电脑步骤见图 50。

| WEBVPN                     |                                                                                                    | 测试 -                   |
|----------------------------|----------------------------------------------------------------------------------------------------|------------------------|
|                            |                                                                                                    | >_ Q III               |
| 外部数据资源                     |                                                                                                    | 业务系统<br>外部数据资源<br>超级终端 |
| 数字图书馆<br>www.library.gmu   | Web of<br>https://www.webo         维普科技期刊         中国知网           https://www.webo         http://lib.cqv/p.com         http://www.cnki.nv | et                     |
| 读秀学术搜索<br>http://www.duxiu | 维普中文科技<br>http://itbvip.calis 中国共产党思<br>http://itbvip.calis                                                                               |                        |
|                            |                                                                                                    |                        |
| 却很好进                       | 以后登陆WebVPN系统之后在页面的最底下就有远程桌面的<br>直接点击连接就可以使用远程桌面了                                                                                          | 连接了                    |
| 垣纵终端 ♀                     | 词题提示,再估用行程肯面、校内办公由陈必须开户行程有                                                                                                    | 而许按                    |
| 办公室工作电<br>202.193.162.195  | 添加主机 一种音速小、安使用起性来面,仅P995公中超起的须用起性来的<br>add.more.site 并且不能关机。                                                                              | <b>山(土)女</b>           |
|                            |                                                                                                    |                        |

图 48

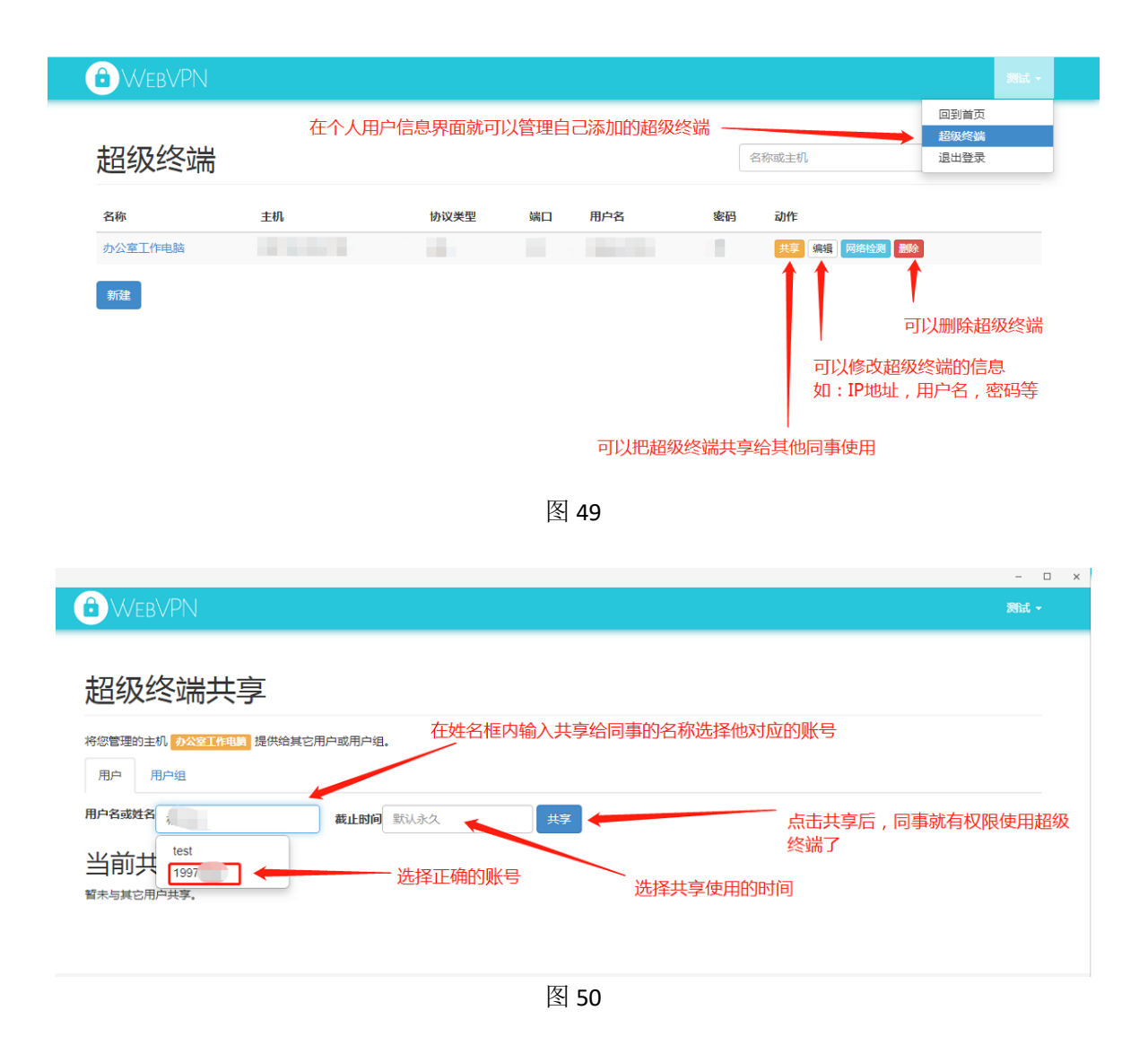

# 五、结语

因数字校园建设处于不断完善中,如果实际使用界面发现变化, 以实际应用界面为准。操作过程中如果仍有使用方面的问题,请联系 网络信息中心,联系人:彭琦,联系电话:3696680。

网络信息中心

2020年1月8日